## **INSTALLATION**

The HENRI<sup>+</sup> service tool is connected to the  $v^2$  eagle coin validator using the service cable provided. Use a common power supply for workshop applications, for on-site applications a suitable female coaxial power connector (5.0 x 2.1mm, 12V), e.g., machine display barrel.

2014-05-07 11:43 Wed

N.R.I CashCode

If the start screen shows the wrong date and time:

**AND TIME** 

DATE /

- Disconnect on-site machine cable from coin validator. -
- Use the top left 10-pole connector [1/1] to connect the coin validator service cable provided to the HENR1<sup>+</sup> tool. 2
  - Connect the other end of the service cable to the edge connector [1/2] of the coin validator. **ω 4 છ** 
    - Plug the 12V female coaxial power connector into the HENRI\* male [1/3] on the top right.
      - If necessary, power up power supply unit. After a moment HENRI' shows the loading and then the start screen.

-keys to highlight YYYY, MM, DD or time

With the start screen selected, press

C) 2014 CRA

Set date and time correctly:

- N

-key to set time format highlighted.

P O'

• Use • Use Confirm correct time with Lakey. The start screen shows the correct time now.

ო

Usually, date and time are correct. Loading a new configuration data block or firmware does require the correct date and time. However, in case of incorrect date and time the wong time will be written in the coin validator. i.e. if the exact time of the data transfer will be of importance at a later date, e.g., for diagnostic purposes, the wong time should be corrected.

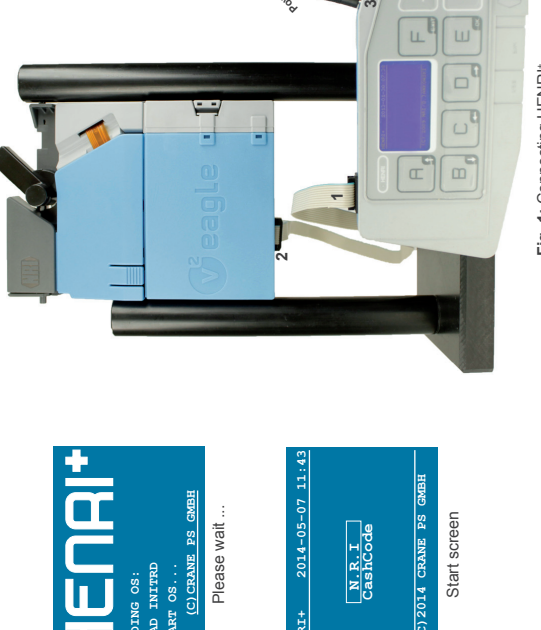

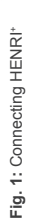

2

ვ

KEY TO RETURN

1. Fold the sheet with this side facing outwards

Fig. 2: Sensor positions

4

3 User interface

2 Interface – power supply/workshop: Female coaxial power connectors for 5.0 2.1mm male, 12-24V

Interface – coin validator

 Set date & time Step back

CRANE, PAYMENT SOLUTIONS

E – Select menu item – Confirm Highlight menu item
 Highlight digit to be set

B

 Highlight menu item
 Highlight digit to be set B – Highlight menu item (scroll)
– Decrease setting Highlight menu item (scroll)
Increase setting

σ

7 Whenever SO or SGO values are poor please clean the validator's coin runway (cp. v<sup>2</sup> eagle Operating Instructions). If coil or CP values are poor or gates cannot be operated (no clacking sound), please contact a service technician.

Use La-key to return to diagnostic menu. This screen again shows the diagnostic result with OK or FAIL for clarity purposes

eagle 428-03.00 test:

92 % 192 %

eagle 428-03.00

J

Use DLB keys to select diagnostic menu item required and confirm with LB-key. Validator will be checked and diagnostic results will be shown, if necessary, with relevant cleaning hints (e = external light).

2. Fold the sheet with this side facing outwards

0

Permanent sensor diagnostics detect changes during diagnostics Check inductive coin sensor [2/1] Check sensors for coin size [22–4] and show quality in % Check sensors for coin position is sorting area [2/5–9] and show quality in % Check sensors for coin positions in sorting gates

Validator data: FirmWare & Data BLock no., Production, Modification & data block DoWNLoad date etc.

ng sensor diagr

nostics

We recommend you check the sensor and gate functions before updating the coin validator connected:

With the start screen selected, press

-key.

G-40.FT G-13.MF

v2eagle INFO

(C)2014 CRANE PS GM

**P**, **D**, **C**, **D**-keys to select V<sup>2</sup> EAGLE.

4 Use again the E-key to confirm the CHECK VALIDATOR selection:

CHECK VALIDATOR DOWNLOAD DBL FLASH FIRMWARE

ω N ш

Confirm sele If necessary, use

tion with

-key.

CHECKING COIN VALIDATOR

HENRI<sup>+</sup> FOR v<sup>2</sup> eagle

OVERVIEW

## **HENRI<sup>+</sup> SHORT REFERENCE GUIDE FOR v<sup>2</sup> eagle**

## **UPDATING CONFIGURATION**

In order to update the coin and device configuration the HENRI<sup>+</sup> service tool can be data carrier for one or several new data block (revision) files for different coin validators. The letter suffix in the data block number indicates the data block revision (E0C00-EU---20008F). HENRI<sup>+</sup> is used to select the new data block and to install it in the coin validator:

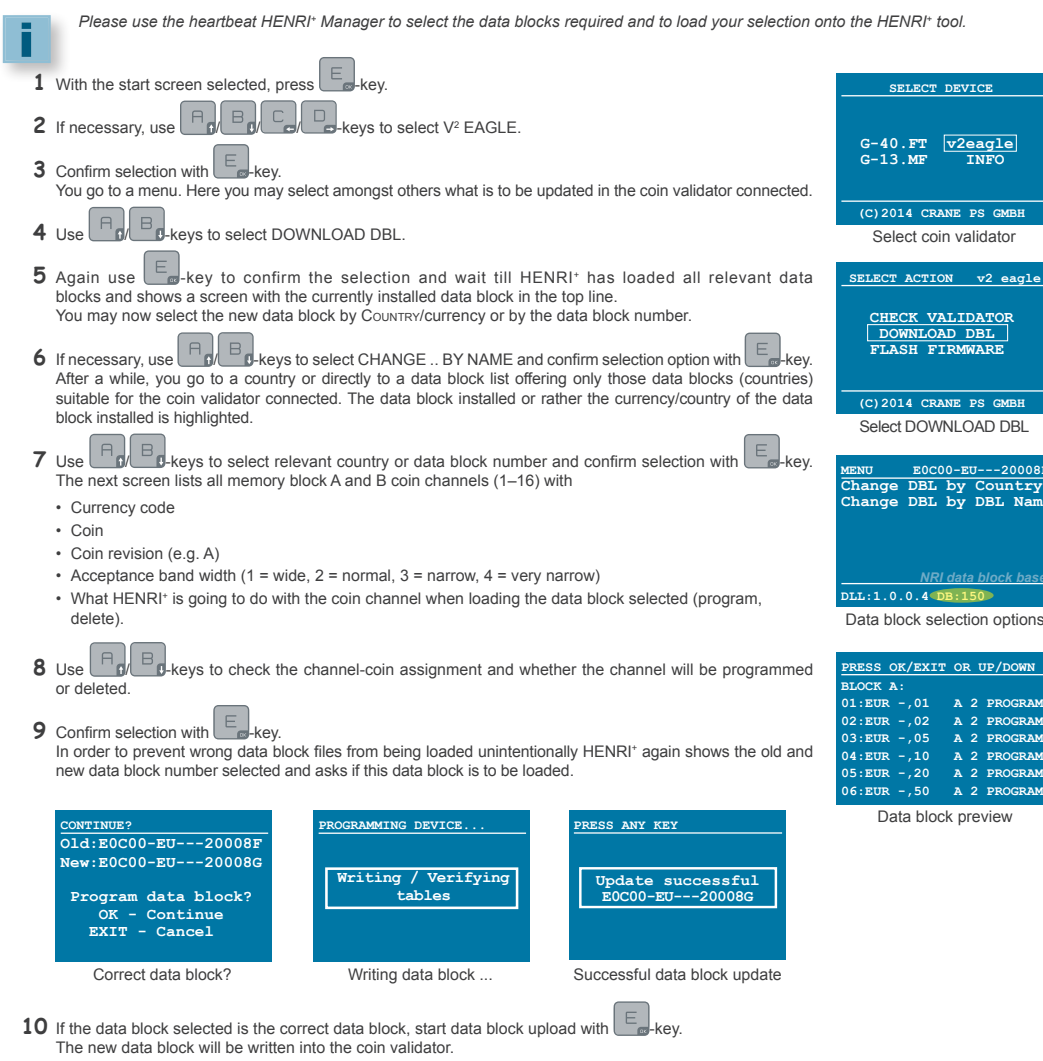

11 Use any key to return to menu or disconnect HENRI<sup>+</sup> from coin validator.

## **UPDATING FIRMWARE**

The HENRI<sup>+</sup> service tool can be data carrier for one or several new firmware files for different coin validators. HENRI<sup>+</sup> is used to select the new firmware and to install it in the coin validator:

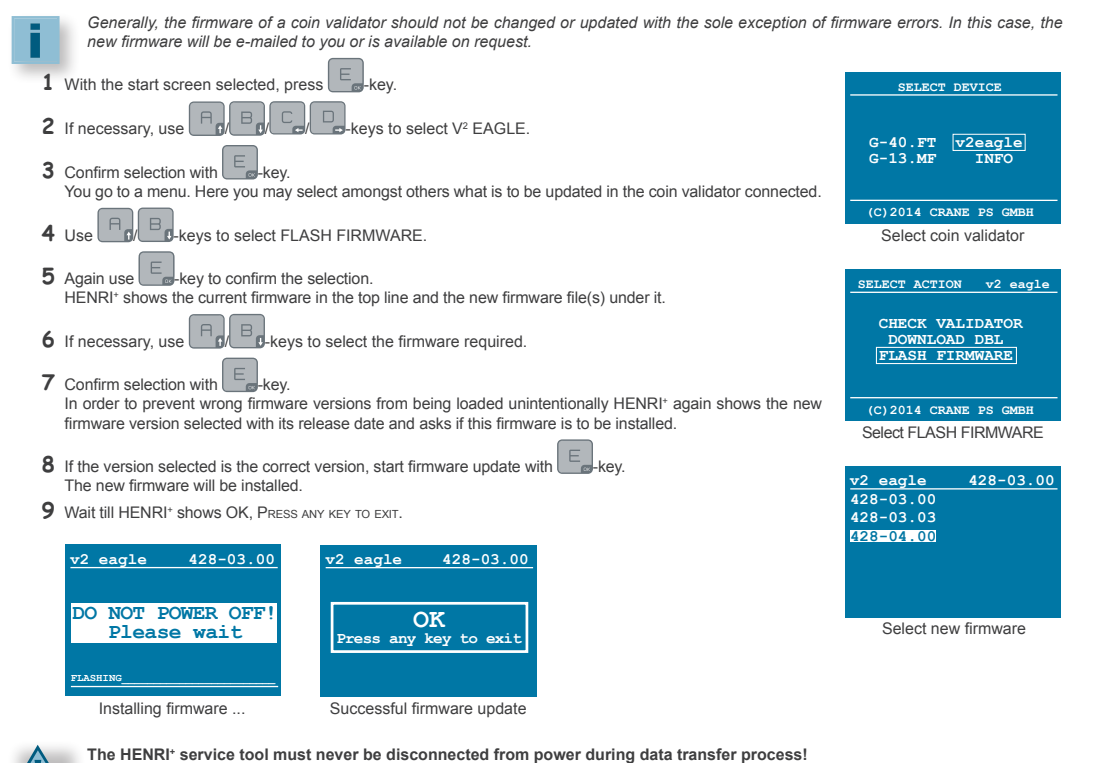

**10** Use any key to return to menu or disconnect HENRI<sup>+</sup> from coin validator.

Otherwise the coin validator may be damaged seriously and service will be required.

05.14 GKa/IGr/Roe KA\_HENRI+\_v2\_eagle\_EN\_1-0 CRANE PAYMENT SOLUTIONS